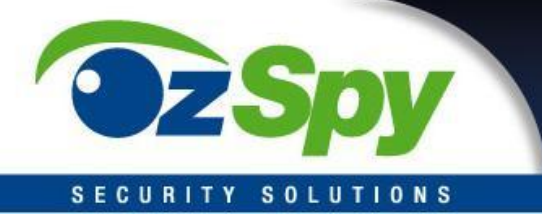

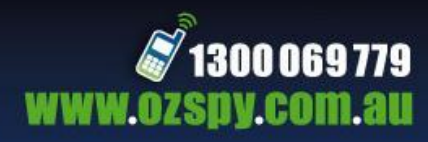

# 4 Ch OzSpy CCTV Digital Video Recorder DVR (PNSDVR404A)

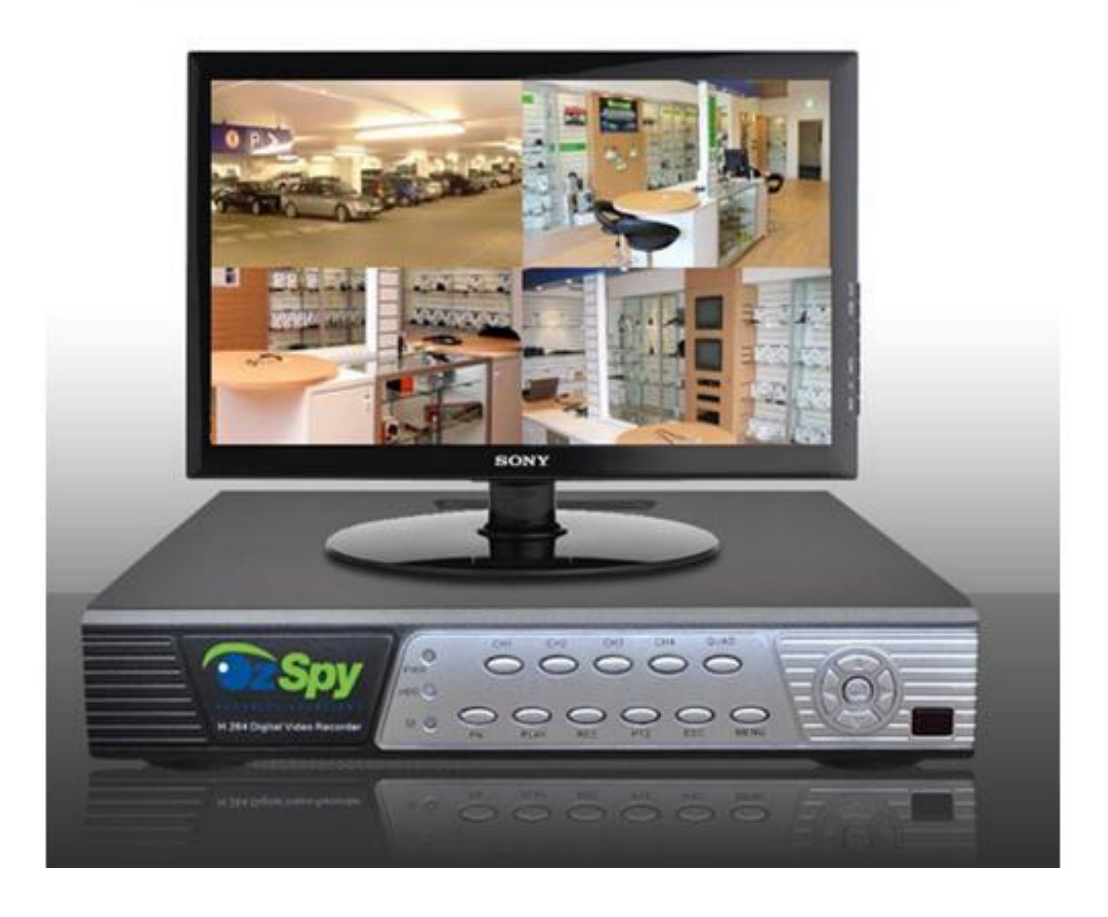

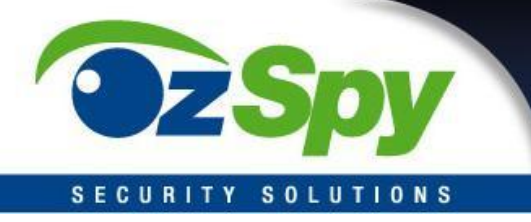

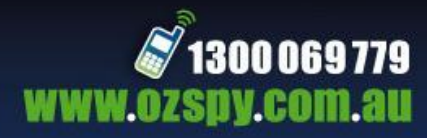

#### **Client Software User Manual**

#### **The Introduction**

System Requirements: Windows 2000 and above CPU – above Pentium 4 2.4G Memory - over 512MB Monitor: support 1024\*768 and the higher resolution Card: support direct draw to accelerate and opening

#### Software and Login

Double-click the shortcut or the TLClient.exe star to run the software, the Register Super User box will show the below image.

| User Name: |  |  |
|------------|--|--|
| PassWord:  |  |  |
| Confirm    |  |  |

Enter the user name, password and confirm the password. Your password should have a minimum of six characters.

After successful Registration, the dialog windows for you to login will pop up. Choose the username, enter the password then click Ok to enter the program. Or you can tick the box for "Auto Log On," so it will not appear on the window next time.

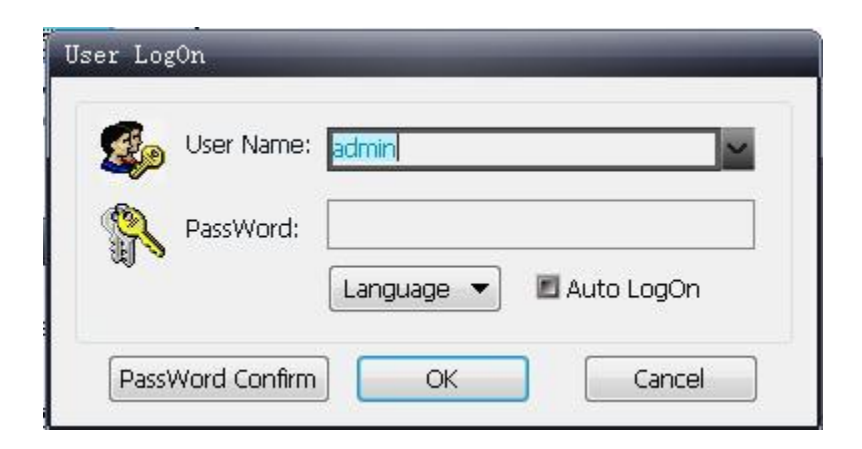

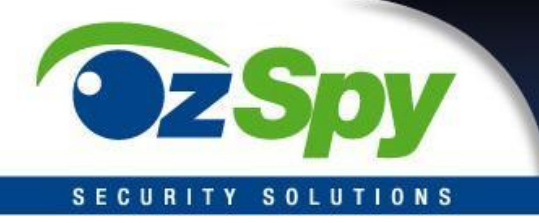

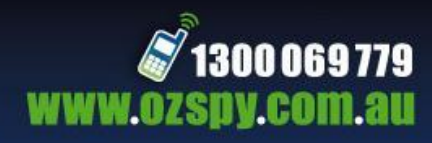

#### Introduction of the Software interface

|           | DVRClient |           |     |     |      |   |                                            | $\rightarrow 1$  |
|-----------|-----------|-----------|-----|-----|------|---|--------------------------------------------|------------------|
|           | Preview   | Play Back | Set | Log | <br> | 1 |                                            | →2               |
|           |           |           |     |     |      |   | Device Group                               |                  |
|           |           |           |     |     |      |   |                                            | →3               |
|           |           |           |     |     |      |   |                                            |                  |
|           |           |           |     |     |      |   |                                            |                  |
|           |           |           |     |     |      |   |                                            |                  |
|           |           |           |     |     |      |   |                                            |                  |
|           |           |           |     |     |      |   |                                            |                  |
|           |           |           |     |     |      |   |                                            |                  |
|           |           |           |     |     |      |   |                                            |                  |
|           |           |           |     |     |      |   |                                            |                  |
|           |           |           |     |     |      |   | PtzTrack PicAdjust Cruse<br>PtzCtil PreSet |                  |
|           |           |           |     |     |      |   |                                            | →5               |
|           |           |           |     |     |      |   |                                            |                  |
|           |           |           |     |     |      |   |                                            |                  |
|           |           |           |     |     |      |   |                                            |                  |
|           |           |           |     |     |      |   |                                            |                  |
| Time Info |           |           |     |     |      | 3 |                                            |                  |
|           | т         | îme -     |     |     | Info |   |                                            |                  |
|           |           |           |     |     |      |   |                                            | <b>├─&gt;</b> ′∕ |

#### 1: System and the button bar

Interface can be locked, minimize the window to the taskbar, close program operation.

#### 2: Tab bar

Preview: Real-time preview on the device

Playback: Local video playback and remote playback

Configuration: Device Management, Remote Device configuration, Local

parameters, setting Remote and Local video playback

Log: Local and Remote

Inquiry Map: Electronic Map

#### 3. Device Tree

Shows all equipments/devices, to manage device or group

#### 4. Preview Display Window

Real-time preview of the device channel

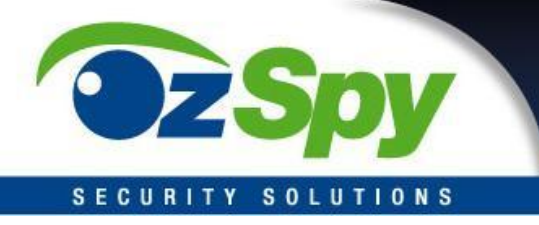

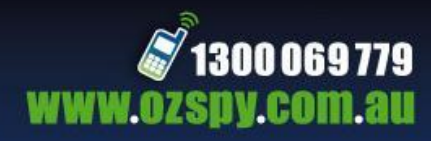

#### 5. PTZ Control window

For the configuration of the Pan / Tilt / Zoom feature

#### 6. Preview Control Bar

Controls to play, pause, fast forward, rewind the video, switching screen modes, full screen, rotation, etc.

#### 7. Alarm information list

Displays short messages and other alerts

#### **Equipment Management**

Before using the software, you need to add and configure the device operation. Click the tab bar "Set/Configure" to enter configuration mode.

Click on the left navigation bar "Device Manager" to enter the device management interface.

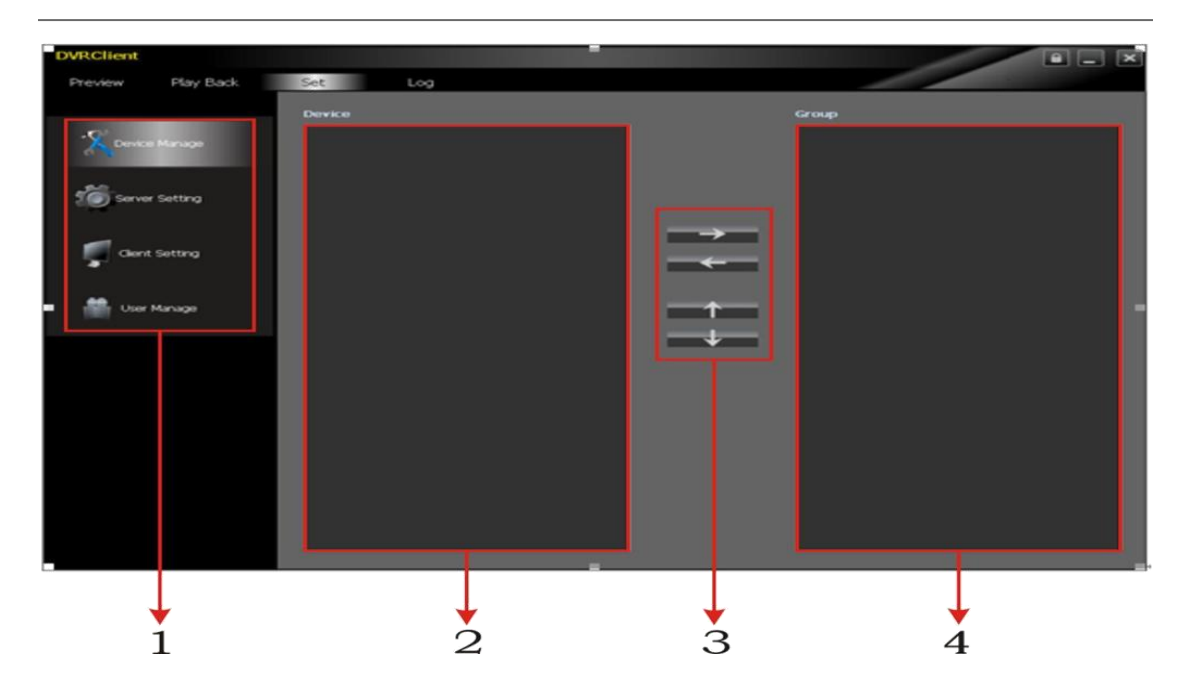

#### **Interface Description**

- 1: Navigation bar
- 2: Device tree
- 3: Packet Group control
- 4: Group Tree

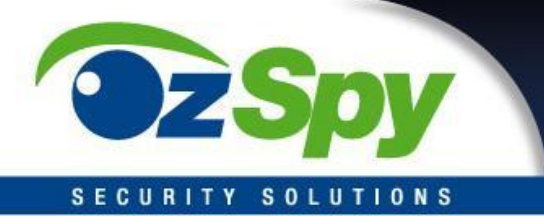

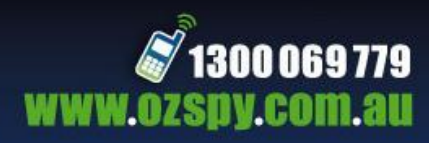

#### **Device Tree configuration**

Add Area - In the initial run, the device tree list defaults to an empty tree, rightclick any blank space to Add a region/area.

| Device                                       |               |
|----------------------------------------------|---------------|
|                                              | Add Area      |
| Add Area                                     | Set Area Name |
| Add Child Area<br>Modify Area                | Area Name     |
| Add Device<br>Modify Device<br>Delete Device | Main Area     |
| Delete Area<br>Find Device                   | OK Cancel     |

Fill in the name of the regional/Area name and click OK. You can also add the "Main Area" but since this is the first area and there is no one higher, just leave the "Main Area" blank.

You may right click the recently added area to "Add Child Area" or "Modify Area" Select "Delete Area" if you want to remote an area.

Note: If you select "Delete Area" the delete operation will not only delete the selected area, but will remove all of the sub-area or child-area under it; if the area is currently under the Preview channel, you will see a warning message.

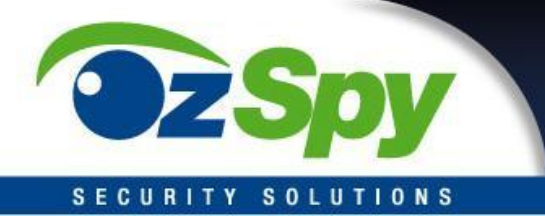

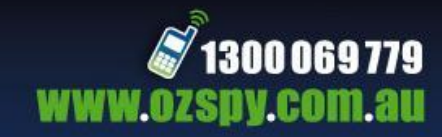

Add Device - Right-click the Area, select "Add Device"

| ESee-Net                               |          | Tradition Me | 00           |
|----------------------------------------|----------|--------------|--------------|
| ESoo-Not ID                            |          | Device       | 192.168.1.61 |
| LSeenet ID                             | <u>.</u> | Device Port  | 8675         |
| Device Name                            | dvr<br>4 | ू गर-<br>-   |              |
| JserName<br>Jser Pass <del>w</del> ord | admin    |              |              |
| n Area                                 | 1        |              |              |

| Options        | Specifications                               |
|----------------|----------------------------------------------|
| ESee_ net      | it can be linked via setting ID of ESee_ net |
| Traditional    | only IP address of DVR can be available      |
| Device address | IP of equipment or domain address            |
| Device port    | port number                                  |
| Device name    | user-defined                                 |
| Access number  | according the fact                           |
| Name           | registered name                              |
| Password       | password of user                             |
| Area           | area of user                                 |

Fill in the username and password and click Ok. Then continue to add other devices.

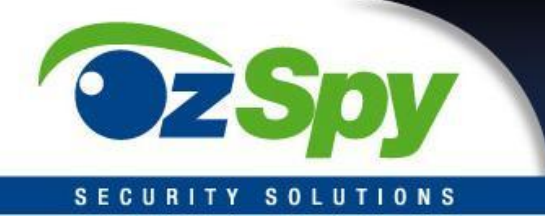

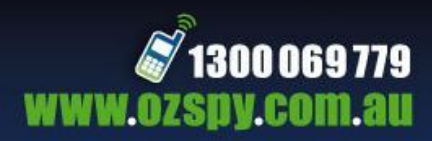

## Search the LAN-line equipment

In any regional / sub-regional node, click the menu item in the "Find Device" or "Search Equipment", to search for the LAN-line device.

| Index | Device Name | Device IP     | Device Port | Device Model | Max Chn Nu |           |
|-------|-------------|---------------|-------------|--------------|------------|-----------|
| L     | NetDVR      | 192.168.1.136 | 8671        | R9216        | 16         |           |
|       |             |               |             |              |            |           |
|       |             |               |             |              |            |           |
|       |             |               |             |              |            |           |
|       |             |               |             |              |            |           |
|       |             |               |             |              |            |           |
|       |             |               |             |              |            |           |
|       |             |               |             |              |            |           |
|       |             |               |             |              |            | Add Devic |

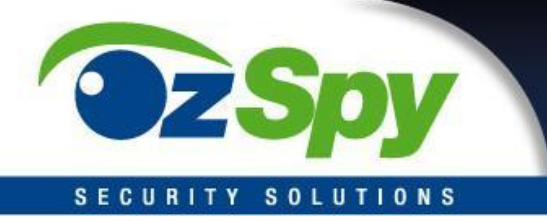

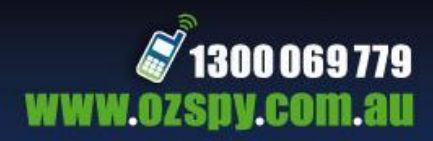

#### **Group Tree Configuration**

If the group did not contain any node in the tree, right click at the grouping column and select "Add Group" item

| Group                     |              |
|---------------------------|--------------|
|                           | SetGroupName |
|                           | GroupName    |
| Add Group<br>Modify Group |              |
| Delete Group              |              |

Enter a group name, click OK to add group.

You can access the list from the "Device Tree" node on the left and add it the "Group Tree" on the right. Use the "Left", "Right" "Move" and "Down" arrow buttons to adjust the order of nodes.

In the Group tree it will show this format "device name \_ channel name"

| DVRClient         |                                                                                        |                                                                                        |
|-------------------|----------------------------------------------------------------------------------------|----------------------------------------------------------------------------------------|
| Preview Play Back | Set Log                                                                                |                                                                                        |
| Device Manage     | Device                                                                                 | Group                                                                                  |
| Client Setting    | - " CH4<br>- " CH5<br>- " CH6<br>- " CH7<br>- " CH8<br>- " CH9<br>- " CH10<br>- " CH11 | → H264 DVR_CH5<br>→ H264 DVR_CH6<br>→ H264 DVR_CH7<br>→ H264 DVR_CH7<br>→ H264 DVR_CH8 |
| User Manage       | - " CH12<br>- " CH13<br>- " CH14<br>- " CH14                                           |                                                                                        |
|                   | CH16                                                                                   |                                                                                        |

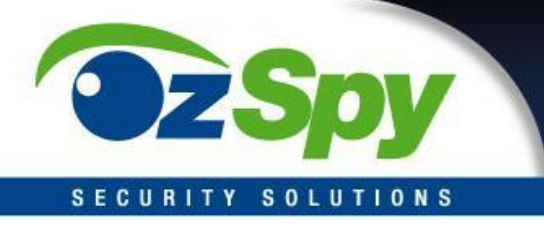

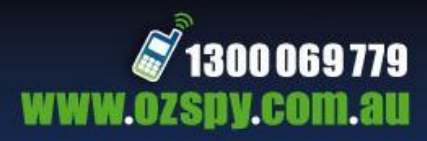

#### **Image Preview**

| Non-Robin Prev | lew |
|----------------|-----|
| DUD OL:        |     |

| DVRClient         |         |         |     |                             |
|-------------------|---------|---------|-----|-----------------------------|
| Preview Play Back | Set Log |         | _   |                             |
|                   |         |         |     | Device Group                |
|                   |         |         |     |                             |
|                   |         |         |     |                             |
|                   |         |         |     | CH2                         |
|                   |         |         |     | CH4                         |
|                   |         |         |     |                             |
|                   |         |         |     |                             |
|                   |         |         |     |                             |
|                   |         |         |     |                             |
|                   |         |         |     |                             |
|                   |         |         |     | — 🖉 СН13                    |
|                   |         |         |     |                             |
|                   |         |         |     |                             |
|                   |         |         |     | PtzTrack PicAdjust Cruise   |
|                   |         |         |     | PtzCtrl PreSet              |
|                   |         |         |     | ⊼ <del>↑</del> ⊼ <u>↑</u> ∰ |
|                   |         |         |     | ♦ ♥ ♦ ♥                     |
|                   |         |         |     | K ← X □ •2                  |
|                   |         |         |     |                             |
|                   |         |         |     |                             |
|                   |         | × • • • |     |                             |
| Time              |         | I       | nfo |                             |
|                   |         |         |     |                             |
|                   |         |         |     |                             |

#### **Double-click Preview**

Select a channel from the left, the window frame is selected at this time will become light blue. Double-click the device list or group list, the channel will be broadcasted in this window.

#### Drag to preview

Drag the device list or group list to display the live feed on screen.

#### **Close the preview**

Right-click the Preview, the menu appears, click on "Stop Preview" or click the preview control bar of the "stop" button.

#### Start /Close all preview

Select a device name and right click to choose "open all device channel" to open all channels, and choose "close all device channel" to close all.

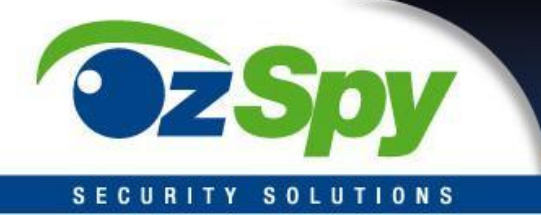

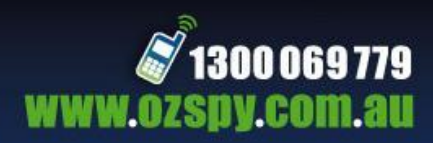

## **Preview Control**

Stop: Stop the currently selected window preview.

Video: Click the video button to start the currently selected client video playback window, click again to stop recording.

Drawings: Save the currently selected window screen shot

#### **Sound Control**

Right click in the player window, select "open voice" to open the window of the audio preview. Right click and choose "turn off the sound" to close the preview.

#### **Other features**

Double-click to enlarge: In the multi-screen mode, double-clicking the playback window will enlarge the window, double-click again to return. Screen mode: multi-screen mode can be switched. Full Screen: maximize the player window panel.

#### PTZ control

Control the direction of head rotation, speed, aperture, focus, focus. As well as lighting, wipers and other auxiliary functions.

#### • Locus

Setting and control PTZ locus Pre-set locations Set PTZ preset point

#### • Cruise

Set point head cruise, cruise path.

#### • Screen adjustment

Set the screen brightness, contrast, color, saturation.

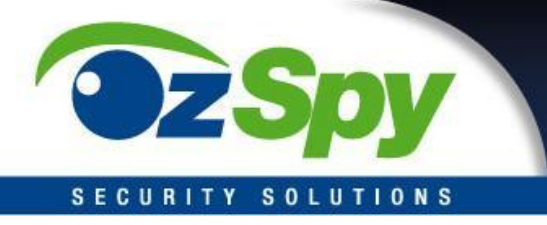

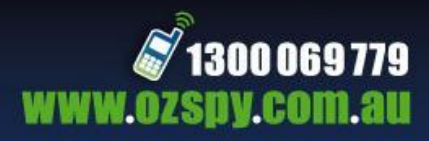

#### **View and Record Live Cameras**

- Once connected, you can view all four camera feeds from the "Preview" tab and also perform other functions.
- While watching a live feed on screen, press the "Record" button to start recording to your computer's HDD. You may go to the "Set" tab and select the folder location where the footage will be save when the "Record" button is pressed.

| Local Setting          | Record Setting | Warning Linkage |      |
|------------------------|----------------|-----------------|------|
| - Local Record Setting |                |                 |      |
| Circulation Record     |                |                 |      |
| Start Driver           | c:\ 🖌          | End Driver      | C:\  |
| Max File Size          | 32M            |                 | Save |

#### Playback of Recordings on the DVR

- Click the tab for "Playback" to enter the playback interface.
- Select the camera (s) you would like to view, as well as the date and time to restrict the search to.
- Press the "Search" button. The search results will be displayed in the log window
- From there you can double click an item to load it into the main window and use the transport controls to play, pause, fast forward and rewind the video.

| DVRClier      | it                       |               |                     |              |          |           |                                  |
|---------------|--------------------------|---------------|---------------------|--------------|----------|-----------|----------------------------------|
| Preview       | Play Back                | Set           | Log<br>Local Play B | ack          |          |           | E-C TEST                         |
|               |                          |               |                     |              |          |           |                                  |
|               |                          |               |                     |              |          |           |                                  |
|               |                          |               |                     |              |          |           |                                  |
|               |                          |               |                     |              |          |           |                                  |
|               |                          |               |                     |              |          |           |                                  |
|               |                          |               |                     |              |          |           |                                  |
|               |                          |               |                     |              |          |           |                                  |
|               |                          |               |                     |              |          |           |                                  |
|               |                          | I II IÞ X     |                     |              | <b>4</b> |           | 7                                |
| Device Name   | e                        | Index Channel | Start Tim           | e E          | nd Time  | File Size |                                  |
|               | 2  3  4 6 7 8            |               |                     |              |          |           | File Type All                    |
| ■9 ■<br>■13 ■ | 10 ■11 ■12<br>14 ■15 ■16 |               |                     |              |          |           | Start Time 2010-08-30 00:00:00 M |
|               |                          |               |                     |              |          |           | End 11mm 2010-08-30 18:10:13     |
|               | menay                    | 0/0 H-        | 0                   | GO @ RayFila | F        | attannist | Searon                           |

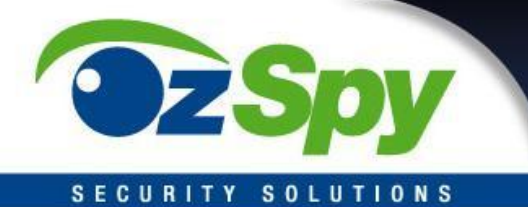

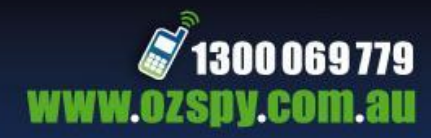

|                      | • •      | ⊪ ×     |                                       | <b>(</b> ) ······   | m 🗖           |
|----------------------|----------|---------|---------------------------------------|---------------------|---------------|
|                      | Index    | Channel | Start Time                            | End Time            | File Size     |
| Device Name H264 DVR | 1        | 01      | 2010-08-31 16:27:44                   | 2010-08-31 16:28:00 | 632 KB        |
|                      | 2        | 01      | 2010-08-31 16:27:44                   | 2010-08-31 16:28:00 | 616 KB        |
|                      | 4 3      | 01      | 2010-08-31 16:27:44                   | 2010-08-31 16:28:00 | 616 KB        |
| 5 6 7 1              | B 4      | 01      | 2010-08-31 16:27:44                   | 2010-08-31 16:28:00 | 614 KB        |
|                      |          |         |                                       |                     |               |
|                      |          |         |                                       |                     |               |
|                      | ě.       |         | i i i i i i i i i i i i i i i i i i i |                     |               |
|                      | <u> </u> | 8       | ii ii                                 |                     | i             |
| 2                    | -        |         | 2                                     |                     |               |
| TimePlay             | 1/1      | ₩ +     | → → 1 GO @                            | ) PlayFile 🛃        | File Download |

#### Remote video file retrieval

On the Device tree on the right, select the camera needed, then on the search panel below select the channel to search, select the type and start time of the recording, click "File Search".

#### Remote file download

Select the file in the search results, on the right click on "File Download", you can start downloading files, and the download progress bar will appear below.

#### **Server Configuration**

Go to the "Set" tab then "Server Setting" to enter the server configuration page. After making changes on the page click OK to apply the new parameters.

| DVRClient         |                                                      | ê _ ×                        |
|-------------------|------------------------------------------------------|------------------------------|
| Preview Play Back | Set Log                                              |                              |
|                   | ServerInfo ChannelInfo AlarmInfo UserInfo RecordInfo | ) VideoInfo Other 🛛 🕀 💎 TEST |
| .CP               | - Device Info                                        |                              |
| Device Manage     | DeviceName                                           |                              |
|                   | DeviceModel                                          |                              |
| Server Setting    | Mac Addr                                             |                              |
|                   | System Info                                          |                              |
|                   | DiskPull No State Display                            |                              |
| Client Setting    | Lock Time Never Kesolution                           | <u> </u>                     |
|                   | Auto Switch Never 🗹 Standard 🛛                       | PAL 🔽                        |
| User Manage       | Transparency Opaque 🔄 Language 🛛                     | Chinese                      |
|                   | Network Info                                         |                              |
|                   | DHCP                                                 |                              |
|                   | Device Port 0 HTTP Port                              | 0                            |
|                   | IP Addr                                              |                              |
|                   | NetMask                                              |                              |
|                   | Gateway DDNS Addr                                    |                              |
|                   |                                                      |                              |
|                   | PPPoE User DDNS Service 33322                        |                              |
|                   | PPPoE Password DDNS Domain                           |                              |
|                   | DDNS User DDNS Password                              |                              |
|                   |                                                      | OK Cancel                    |

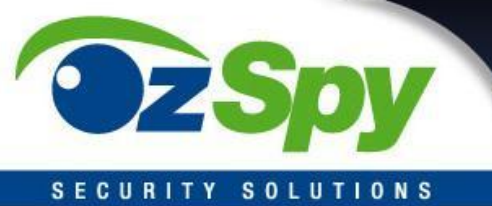

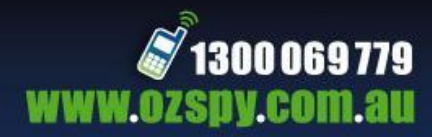

#### SOLUTIONS

# System Configuration Information

| ServerInfo Chann | elInfo AlarmInfo | ) UserInfo Recor | dInfo VideoInfo | Other |  |
|------------------|------------------|------------------|-----------------|-------|--|
| C Device Info    |                  | 12               |                 |       |  |
| DeviceName       |                  |                  |                 |       |  |
| DeviceModel      |                  |                  |                 |       |  |
| Mac Addr         |                  |                  |                 | 8     |  |
| - System Info    | #* X             |                  | 94555           |       |  |
| DiskFull         | No               | State Display    |                 |       |  |
| Lock Time        | Never            | Resolution       | <u> </u>        |       |  |
| Auto Switch      | Never            | Standard         | PAL             |       |  |
| Transparency     | Opaque           | 🞽 Language       | Chinese         |       |  |
| Network Info     |                  |                  |                 |       |  |
| DHCP             |                  |                  |                 |       |  |
| Device Port 0    |                  | HTTP Port        | 0               |       |  |
| IP Addr          | a a a            |                  |                 |       |  |
| NetMask          |                  |                  |                 |       |  |
| Gateway          | at 12 at         | DDNS Addr        | · · ·           |       |  |
| PPPOE            |                  | DDNS             |                 |       |  |
| PPPoE User       |                  | DDNS Service     | 322 🞽           |       |  |
| PPPoE Password   |                  | DDNS Domain      |                 |       |  |
| DDNS User        |                  | DDNS Password    |                 |       |  |
|                  |                  | Î                |                 | ancel |  |

# **Channel Configuration Information**

| ServerInfo ChannelInfo                                    | AlarmInfo        | UserInfo Re            | ecordInfo \  | VideoInfo         | Other      |
|-----------------------------------------------------------|------------------|------------------------|--------------|-------------------|------------|
| Channel Param<br>ChnName<br>Channel                       |                  | 01                     |              |                   |            |
| Image Param                                               | nnelPos) 🗖 Sh    | ow Time 📑              | ïmePos 🗖     | ] Overlay         | Area       |
| Record Param<br>Bit Rate 64Kbps<br>Quality Best           | Steam Typ        | e Video<br>25 fps      | Bit T        | уре С             | BR         |
| SubStream Param<br>Bit Rate 64Kbps<br>Quality Best        | Steam Typ        | e Video<br>25 fps      | Bit T        | ype C             | BR M       |
| PTZ Param<br>Baudrate 115200<br>Check No<br>DecoderAddr 0 | Data Bit         | 8<br>No                | Stop         | o Bit 1<br>ocol P | elco-d     |
| Copy To Other Channel -                                   | 3 🔹 04<br>1 🔹 12 | ■ 05 ■ 06<br>■ 13 ■ 14 | □ 07<br>□ 15 | <sup>08</sup>     | All Yes/No |
|                                                           |                  |                        | ОК           |                   | ancel      |

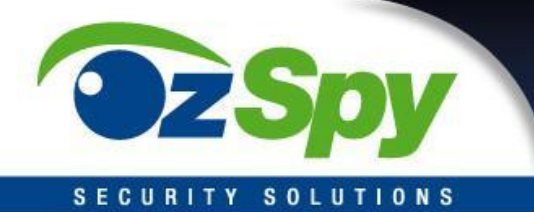

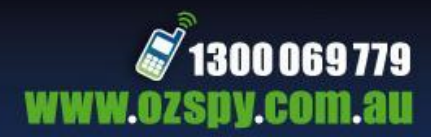

# Alarm Configuration Information

| ServerInfo Channe                | lInfo Al    | armInfo      | UserInfo | o Reco       | rdInfo | VideoInfo  | o Other    |
|----------------------------------|-------------|--------------|----------|--------------|--------|------------|------------|
| AlarmIn Info ——<br>AlarmIn ID    | 01          | • Туре       | High     | <b>×</b>     |        | TreatAla   | rm 🔳       |
| - PTZ LinkAge                    |             |              | 01       | ×            |        |            |            |
| EnableTrack                      |             |              |          |              |        |            |            |
| <ul> <li>EnableCruise</li> </ul> |             | Cruise       | PathNum  |              |        |            |            |
| <ul> <li>EnablePreset</li> </ul> |             | Prese        | Point    |              |        |            |            |
| AlarmOut Info —<br>AlarmOut ID   | 01          | ×            | Туре     | <b>B</b> ag  | Nor    | mal Open   |            |
| Email Addr                       |             |              |          |              |        |            |            |
|                                  |             |              |          |              |        |            | ļ          |
| - Trigger AlarmOut               |             | igger Info — |          |              |        |            |            |
|                                  | E           | mail Alarm   |          |              | Sound  | Alarm      |            |
|                                  |             |              |          |              | Deidy  |            |            |
|                                  | annei<br>03 | 04           | 05       | 06           | 07     | 08         |            |
| 09 🗖 10                          | 11          | 12           | 13       | 14           | 🗖 15   | 🗖 16       | All Tes/No |
| Copy To Other Cha                | annel ——    | 5.00m        |          |              |        |            | ]          |
| 01 02<br>09 10                   | 03          | 04           | D 05     | □ 06<br>□ 14 | 07     | <b>0</b> 8 | All Yes/No |
|                                  |             |              |          |              | c      |            |            |
|                                  |             |              |          |              | 0      |            | Cancel     |

# **User Management Configuration**

| ServerInfo Chann | elInfo Al | armInfo | UserInfo | RecordInfo | VideoInfo | Other |
|------------------|-----------|---------|----------|------------|-----------|-------|
|                  |           |         |          |            |           |       |
|                  |           |         |          |            |           |       |
| UserInfo ——      |           |         |          |            |           |       |
| User ID          | 01        |         | 👱 User   | Name       |           |       |
| Password         |           |         | Cont     | firm       |           |       |
| - Remote Right - |           |         |          |            |           |       |
| Ptz Ctrl         |           | Record  |          | Play       | Back 🗖    |       |
| SetParam         |           | Log     |          | Too        |           |       |
| Preview          |           | Alarm   |          | VOI        | • 🗖       |       |
| Local Right —    |           |         |          |            |           |       |
| Ptz Ctrl         |           | Record  |          | Play       | Back 🗖    |       |
| SetParam         |           | Log     |          | Too        |           |       |
| <u></u>          |           |         |          |            |           | )     |
| Del User         |           |         | F        | ок         | Cancel    |       |
|                  |           |         |          |            |           |       |
|                  |           |         |          |            |           |       |
|                  |           |         |          |            |           |       |
|                  |           |         |          |            |           |       |
|                  |           |         |          |            |           |       |
|                  |           |         |          |            |           |       |
|                  |           |         |          |            |           |       |

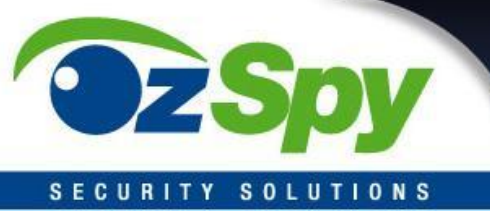

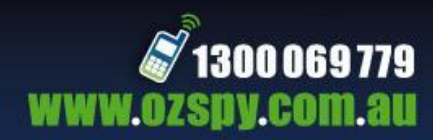

# Video Deployment

| ServerInfo ChannelInfo AlarmInfo            | UserInfo              | RecordInfo | VideoInfo   | Other |
|---------------------------------------------|-----------------------|------------|-------------|-------|
| Record Schedule Info                        |                       |            |             |       |
| RecordChannel 01 🞽                          | Day                   | Mon        | ~           |       |
|                                             |                       |            |             |       |
| Mon                                         | 6                     |            |             |       |
|                                             |                       |            |             |       |
| 12                                          | 18                    |            |             |       |
| 🚦 Timing 📃 Alarm 🚺                          | MD                    | Combine    | ed Empty    | 8     |
|                                             |                       |            |             | J     |
| - Schedule                                  | Timina                | MD         |             | Alarm |
| 18:02                                       |                       |            |             |       |
| 18:02                                       |                       |            |             |       |
|                                             | -                     | _          |             | -     |
|                                             | -                     | _          |             |       |
|                                             |                       |            |             |       |
| Copy To Other Week                          |                       |            |             |       |
| Mon Tues Wednes                             | 🗖 Thurs               | 🗖 Fri 🛛 🛙  | Satur I     | Sun   |
| Copy To Other Channel                       |                       |            |             |       |
| 01 02 03 04                                 | 05 0                  | 06 07      | <b>08</b>   | 1     |
| <b>0</b> 9 <b>1</b> 0 <b>1</b> 1 <b>1</b> 2 | <b>1</b> 3 <b>1</b> 3 | 14 🗖 15    | <b>1</b> 16 |       |
|                                             |                       |            | _           |       |
|                                             |                       | OK         | Ca          |       |

# Video Detection Configuration

| ServerInfo Chan       | nelInfo AlarmInf | o UserInfo | RecordInfo | VideoInfo | Other  |
|-----------------------|------------------|------------|------------|-----------|--------|
|                       |                  |            |            |           |        |
| └ VideoDetection Info |                  | -11        |            | -         | î      |
| Video Channel         | 01               | ~          | Area       | 3         |        |
| Detection Type        | MD               | <u> </u>   |            |           |        |
| - Trigger AlarmOut -  |                  |            |            |           |        |
| <b>01 0</b> 2         | 03 🗖             | ]04        |            |           |        |
| C Trigger Info        |                  |            |            |           |        |
| Email Alarm           | 🗖 🔹 Sound Alarm  |            |            |           |        |
| Delay                 | 55 🖌             | Sense      | NoDe       | etect 👱   |        |
| - Trigger Record Cha  | nnel ———         |            |            |           |        |
| 01 02                 | 03 04            | 05 06      | 07 🗖       |           | Yes Mo |
| 09 🖬 10               | 11 12            | 13 14      | 15         | 116       | Tes/NO |
|                       |                  |            | r          |           |        |
|                       |                  |            | ОК         | Ca        | ncel   |
|                       |                  |            |            |           |        |
|                       |                  |            |            |           |        |
|                       |                  |            |            |           |        |
|                       |                  |            |            |           |        |
|                       |                  |            |            |           |        |

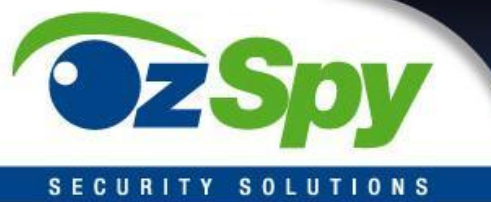

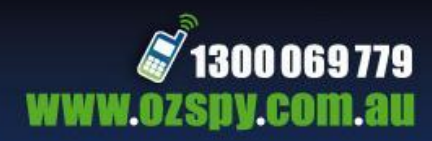

# **Other Configuration**

| ServerInfo Chan | nelInfo AlarmInfo | ) UserInfo | RecordInfo | VideoInfo | Other    |
|-----------------|-------------------|------------|------------|-----------|----------|
| - Manual Record |                   |            |            |           |          |
| 01 0            | J02 🗖 03 🗖        | 04 05      | 06 🗖       | 07 🗖 08   |          |
| <b>09</b>       | 10 🗖 11 🗖         | 12 🗖 13    | 14         | 15 🗖 16   |          |
|                 | Set               |            |            |           |          |
|                 |                   |            |            |           | ]        |
| Disk Into -     |                   |            |            |           | ]        |
| SATA_01         |                   |            |            |           | rmancy   |
| SATA_02         |                   |            |            |           | rmancy   |
| SATA_03         | MOV MO            |            |            |           | rmancy   |
| SATA_04         | OM /OM            |            |            |           | rmancy   |
| SATA_05         | om /om            |            |            |           | rmancy   |
| SATA_06         | /OM               |            |            |           | rmancy   |
| SATA_07         | oM /oM            |            |            |           | rmancy   |
| SATA_08         | OM /OM            |            |            |           | rmancy   |
|                 |                   |            |            |           | J        |
| - System Time   |                   |            | 1          | -         |          |
| 2010-08-30 1    | 8:02:05 🞽 🗧       | Refresh    | Set        |           |          |
| <u></u>         |                   |            |            |           |          |
|                 |                   |            | r -        |           | <b>-</b> |
| Clear           | Alarm             |            | Ке         | start     |          |
| E Dest          |                   |            | L 10       | data      |          |
| Fact            | oryset            |            | -Op        |           |          |
| <u> </u>        |                   |            |            |           |          |

#### THE CLIENT CONFIGURATION

## **Local Configuration**

| C Snap Plcture Setting               | Loop Time[s] |             | 5 |          |        |
|--------------------------------------|--------------|-------------|---|----------|--------|
| Enable Loop     Snap Picture Setting | Loop Time[s] |             | 5 |          |        |
| - Snap Picture Setting               |              |             |   |          |        |
|                                      |              |             |   |          |        |
| Snap JPEG Picture                    |              |             |   |          |        |
| Path Setting                         |              |             |   |          |        |
| Remote Download File Path            | C:\          | DownLoad    |   |          | Browse |
| Save Snap Picture Path               | C:\          | PictureFile |   |          | Browse |
|                                      |              |             |   |          |        |
| Advanced Setting     Warning Linkage |              |             |   |          |        |
| Warning Sound Out                    |              |             |   |          |        |
| Warning Time delay [s]               |              |             |   |          |        |
| Log Setting                          |              |             |   |          |        |
| Save Warning Log Time                | On           | e Month     |   | ~        |        |
| Save Operator Log Time               | On           | e Month     |   | ~        |        |
| System Time                          | On           | e Month     |   | <u>~</u> |        |
| Other Setting                        |              |             |   |          |        |
| Automatic LogOn                      |              |             |   |          | j j    |
|                                      |              |             |   |          |        |

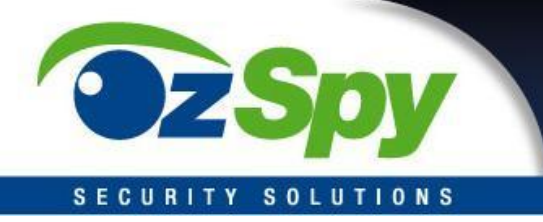

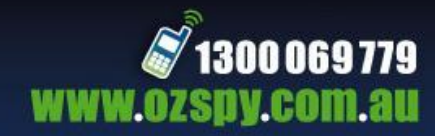

### Video Configuration

| Local Setting                                                               | Record Setting      | Warning Linkage |            |          |
|-----------------------------------------------------------------------------|---------------------|-----------------|------------|----------|
| Local Record Setting<br>Circulation Record<br>Start Driver<br>Max File Size | 21\<br>12M <u>×</u> | End Driver      | C:\ 💆      |          |
| Set Record Planning                                                         |                     | _               |            |          |
| ⊡-₹ TEST                                                                    | ſ                   | All Day Records | Start Time | End Time |
|                                                                             |                     | Time Section 1  | 00:00      | 00:00    |
|                                                                             |                     | Time Section 2  | 00:00      | 00:00    |
|                                                                             |                     | Time Section 3  | 00:00      | 00:00    |
|                                                                             |                     | Time Section 4  | 00:00      | Save     |

Note: After saving the Local Video configuration parameters, you need to restart the client software for the changes to take effect, and the plan is the premise of the video stream must have a preview.

#### Video save path

Set the starting end drive, set the video save path, set the file package size, the largest single file size limit.

#### Plan Video

Check "program video" to open the program video.

In the left side of the device tree, select the video channel to program, set the right time to the video, click Save.

#### Alarm Linkage

Client option set alarm linkage.

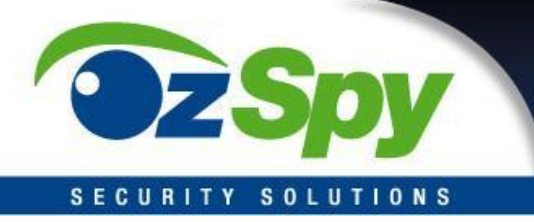

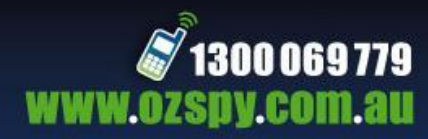

Log

| DVRClient |           |                  |               |            |         |               |           |            | <b>B</b>  |
|-----------|-----------|------------------|---------------|------------|---------|---------------|-----------|------------|-----------|
| Preview   | Play Back | Set Log          |               |            |         |               |           |            |           |
| 🗉 🚭 TEST  |           | StartTime 2010-0 | 8-30 00:00:00 | . 💌 e      | indTime | 2010-08-30 23 | :59:59    | ~          |           |
|           |           |                  |               |            |         |               |           |            |           |
|           |           |                  |               | Vlain Type |         |               | amineLog  | Eau        | ceLog     |
|           |           |                  | Index         | Oper /     | Content | OperatorN     | Area Name | ServerName | ChannelNa |
|           |           |                  |               |            |         |               |           |            |           |
|           |           |                  |               |            |         |               |           |            |           |
|           |           |                  |               |            |         |               |           |            |           |
|           |           |                  |               |            |         |               |           |            |           |
|           |           |                  |               |            |         |               |           |            |           |
|           |           |                  |               |            |         |               |           |            |           |
|           |           |                  |               |            |         |               |           |            |           |
|           |           |                  |               |            |         |               |           |            |           |
|           |           |                  |               |            |         |               |           |            |           |
|           |           |                  |               |            |         |               |           |            |           |
|           |           |                  |               |            |         |               |           |            |           |
|           |           |                  |               |            |         |               |           |            |           |
|           |           |                  | 1 200         |            |         |               |           |            | 9         |

#### The Operation log

Query client operation log

# Alarm log

Query client alarm log

# **System Log** Check the client system log

#### **Remote Log**

Query remote device logs, select the device tree in the left list.